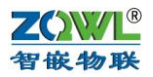

智嵌 ZQWL-EthRS-KW11 使用手册 V1.1

# 版本号: A 拟制人: 智嵌物联团队

时间: 2018年04月16日

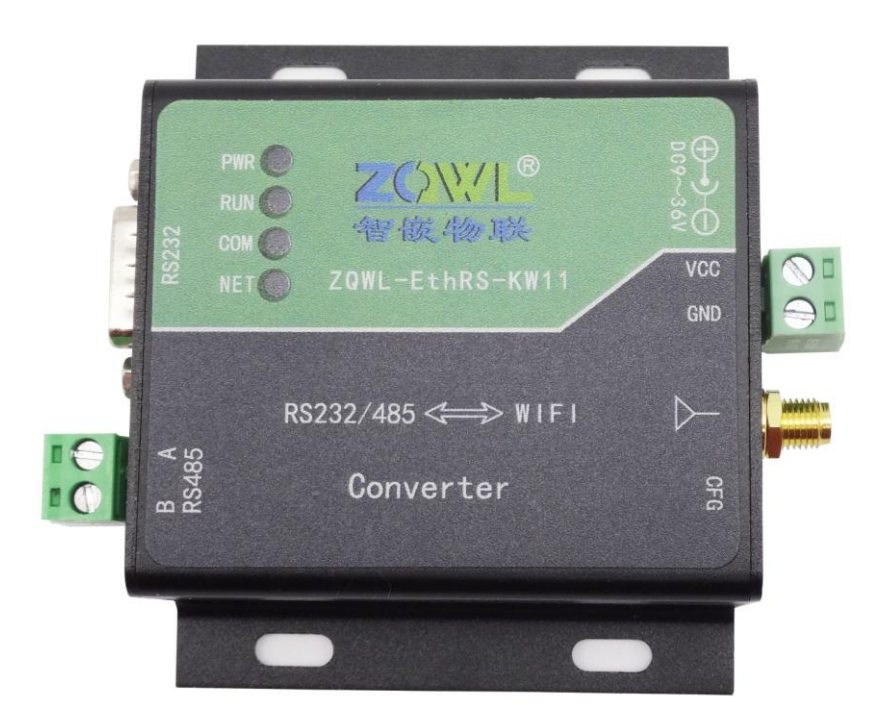

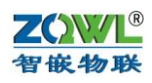

# 目 录

| 1 | 产品的  | 央速入门                              |
|---|------|-----------------------------------|
|   | 1.1  | 硬件准备3                             |
|   | 1.2  | 透传测试(出厂默认参数)                      |
| 2 | 功能简  | 6介                                |
|   | 2.1  | 硬件特点                              |
|   | 2.2  | 网络特性5                             |
| 3 | 模块硬  | 更件接口                              |
|   | 3.1  | 模块接口及尺寸6                          |
|   | 3.2  | RS232/485 接口6                     |
|   | 3.3  | 电源接口7                             |
|   | 3.4  | 模块指示灯含义7                          |
| 4 | 模块参  | 参数配置                              |
|   | 4.1  | 智嵌串口服务器配置软件                       |
|   | 4.2  | 网页参数配置9                           |
| 5 | AP 模 | 式和 STA 模式11                       |
|   | 5.1  | STA 模式11                          |
| 6 | 串口与  | 5网络数据透传                           |
|   | 6.1  | TCP_SERVER 工作模式 15                |
|   | 6.2  | TCP_CLIENT 工作模式16                 |
|   | 6.3  | UDP_SERVER 工作模式                   |
|   | 6.4  | UDP_CLIENT 工作模式                   |
| 7 | Modb | us TCP 转 RTU                      |
|   | 7.1  | TCP_SERVER 工作模式下 Modbus TCP 转 RTU |
|   | 7.2  | TCP_CLIENT 工作模式下 Modbus TCP 转 RTU |
| 8 | 常见问  | 可题及解决办法                           |
|   | 8.1  | 搜索不到设备                            |
|   | 8.2  | 设备不能通讯                            |

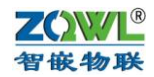

# 1 产品快速入门

ZQWL-EthRS-KW11(以下简称 KW11)是实现 RS232/RS485 与以太网的数据相互转换的设备。设备的网络参数(如 IP)和串口参数(RS232/RS485)都可以通过配置软件或者网页的方式修改。

本节是为了方便用户快速对该产品有个大致了解而编写,第一次使用该产品时建议按照 这个流程操作一遍,可以检验下产品是否有质量问题。

所需要的测试软件可以到官网下载:

http://www.zhiqwl.com/

| <b>Z()WL</b><br>智嵌物联                   | 深圳智嵌物联网电子技术有限公司<br>SHENZHEN ZHIQIAN INTERNET THINGS ELECTRONIC TECHNOLOGY CO., LTD |      |       |                                |                     |                        |      |      |
|----------------------------------------|------------------------------------------------------------------------------------|------|-------|--------------------------------|---------------------|------------------------|------|------|
| 网站首页                                   |                                                                                    | 关于我们 | I     | 新闻中心                           |                     | 产品中心                   | I    | 下载中心 |
| <b>下载中心</b><br><sub>主页 &gt; 下载中心</sub> |                                                                                    |      |       |                                |                     |                        |      |      |
| 串口服务器                                  |                                                                                    |      | ZQW   | /L-EthRS-Z1 使<br>/I_EthPS-72 使 | □用手册及<br>□<br>□ 手册及 | 其工具   2017/10/         | 31   |      |
| IO控制板                                  |                                                                                    |      |       | /L-EthRS-Z4 使                  | 用手册及                | ₹工具   2017/10/         | 31   |      |
| 模拟量采集板                                 |                                                                                    |      | Q ZQN | /L-EthRS-Z6 使                  | 用手册及                | €工具   2017/10/         | 31   |      |
| CAN转光纤                                 |                                                                                    |      | 🔍 zqn | /L-EthRS-Z8 使                  | 间手册及其               | 東工具   2017/10/         | 31   |      |
|                                        |                                                                                    |      | 🤍 ZQN | /L-EthRS-D1                    | 使用手册及               | <b>其工具</b>   2017/10/  | 31   |      |
|                                        |                                                                                    | [    | 🔍 ZQV | /L-EthRS-E1 使                  | 用手册及其               | 其工具   2017/10/         | 31   |      |
|                                        |                                                                                    |      | 🤍 ZQN | /L-EthRS-F1 使                  | 用说明书】               | <b>及其工具</b>   2017/1   | 0/31 |      |
|                                        |                                                                                    |      | ZQN   | /L-EthRS-E2 使                  | 用说明书】               | <b>3其工具</b>   2017/1   | 0/31 |      |
|                                        |                                                                                    |      |       | /L-EthRS-F2 使                  | 用说明书】               | <b>3其工具</b>   2017/1   | 0/31 |      |
|                                        |                                                                                    |      |       | /L-EthRS-D4 侯                  | 同子のスキ               | 其上具   2017/10/         | 31   |      |
|                                        |                                                                                    |      |       | /L-ETIRS-E4 便<br>// E+bPS E4 体 | 囲手畑及∮               | ₹工具   2017/10/         | 31   |      |
|                                        |                                                                                    |      |       | /L-EthRS-H4 (∂                 | 由チョルスタ              |                        | /21  |      |
|                                        |                                                                                    |      |       | /L-EthRS-A6 候                  | 「用手册及               | 美丁县   2017/10/         | 31   |      |
|                                        |                                                                                    |      | Q ZQN | /L-EthRS-E6 使                  | 用说明书】               | 3.<br>其工具   2017/1     | 0/31 |      |
|                                        |                                                                                    |      | Q ZQN | /L-EthRS-G6 使                  | 同手册及                | 其 <b>工具</b>   2017/10/ | 31   |      |
|                                        |                                                                                    | 图 1  | .0 产  | 品资料                            | 下载                  |                        |      |      |

### 1.1 硬件准备

为了测试 KW11, 需要以下硬件:

- KW11 一个;
- DC12V 1A 电源适配器一个;
- 串口线一个 (如果不测 RS232 功能,可以不用);
- 串口(或 USB)转 RS485 接头一个(如果不测 RS485 功能,可以不用);
- 网线一个;

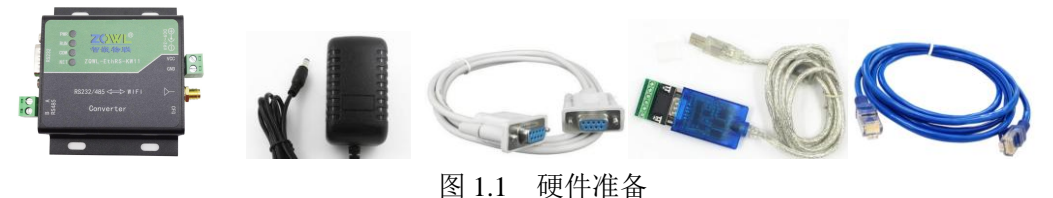

### 1.2 透传测试(出厂默认参数)

先用产品的默认参数来测试,默认参数如下:

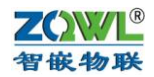

|               | s默认参数         |           |
|---------------|---------------|-----------|
| 项目            | 参数            | 备注        |
| 用户名           | admin         | 此两项用于网页登录 |
| 密码            | admin         |           |
| WIFI 工作模式     | AP            |           |
| WIFI 名称       | 以 zqwl 开头     | zqwl+mac  |
| WIFI 密码       | 12345678      |           |
| IP 地址         | 192.168.1.253 |           |
| 子网掩码          | 255.255.255.0 |           |
| 网关            | 192.168.1.1   |           |
| 工作模式          | TCP_SERVER    |           |
| 本地端口          | 1030          | TCP 监听端口  |
| RS232/485 波特率 | 9600          |           |
| RS232/485 参数  | None/8/1      |           |

(1) 连接 WIFI

给设备上电,等待至 RUN 灯闪烁。用笔记本或带有无线网卡的电脑搜索 WIFI 名称:以 zqwl 开头, 搜到后连接,输入密码 12345678 等待连接成功。

(2) RS232/485 与 WIFI 透传测试

用串口线(RS232/485)将电脑和设备的 RS232/RS485 口连接,用网线将电脑的网口和 设备的网口连接。

打开网络调试助手,在网络助手的"协议类型"下拉列表中,选择"TCP Client"(因为 模块的工作模式是 TCP SERVER);将"服务器 IP 地址"一栏中输入 IP 地址: 192.168.1.253 在"服务器"端口一栏中输入模块的本地端口: 1030。以上都设置好后,点击"连接",连 接成功后,连接按钮的状态将变成红色灯,如下图所示。

打开串口调试助手,选择所用的串口号,并将串口的参数按照下图设置。设置好后打开 串口。

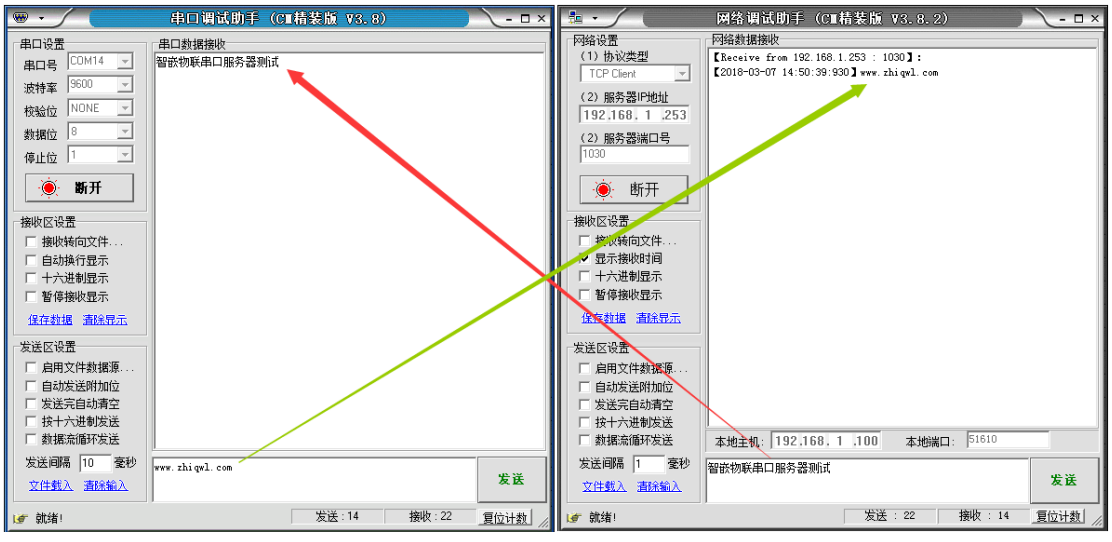

# 图 1.2.2 RS232/485 与网络数据透传

经过以上步骤后,网络和 RS232/485 就可以互相发数据了。

4

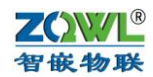

# 2 功能简介

ZQWL-EthRS-KW11是一款小巧精致、高性能、高稳定性的串口服务器模块。它具有1路 RS232接口、1路RS485接口和1路wifi接口。用户利用它可以轻松完成串口设备与网络设备的 互联。

### 2.1 硬件特点

| 序号 | 名称        | 参数                                   |
|----|-----------|--------------------------------------|
| 1  | 型号        | ZQWL-EthRS-KW11                      |
| 2  | 电源        | DC9 <sup>~</sup> 36V宽压供电,内正外负,标准电源插座 |
| 3  | 功耗        | 小于1₩                                 |
| 4  | CPU       | 32位高性能处理器                            |
| 5  | 无线wifi    | 通用802.11BGN无线控制器                     |
| 6  | 串口        | 1路RS485和1路RS232; 波特率支持600~460800,接口  |
|    |           | 具有静电浪涌防护                             |
| 7  | 复位/恢复出厂设置 | 带有复位/恢复出厂设置信号                        |
| 8  | 工作温度      | -40 <sup>~</sup> 85℃                 |
| 9  | 储存温度      | _65~165℃                             |
| 10 | 湿度范围      | 5~95%相对湿度                            |

### 2.2 网络特性

- 1) 电源输入: DC9<sup>~</sup>36VDC, 功率小于1W。
- 2) 串口速率硬件设置,支持600~460800。
- 3) 2串口输出信号: RS485和RS232。
- 4) 无线支持ap和sta模式。
- 5)无线ap模式下支持dhcp服务器。
- 6) 支持动态获取ip, 以及静态指定。
- 7) 支持动态获取dns服务器,以及dns解析服务
- 8) 模块的工作模式: 1. tcp服务器2. tcp客户端3. udp服务器4. udp客户端
- 9) 支持网页配置。
- 10) 支持在线升级。
- 11) 支持Modbus TCP转RTU。

Α

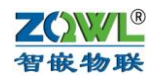

- 3 模块硬件接口
- 3.1 模块接口及尺寸

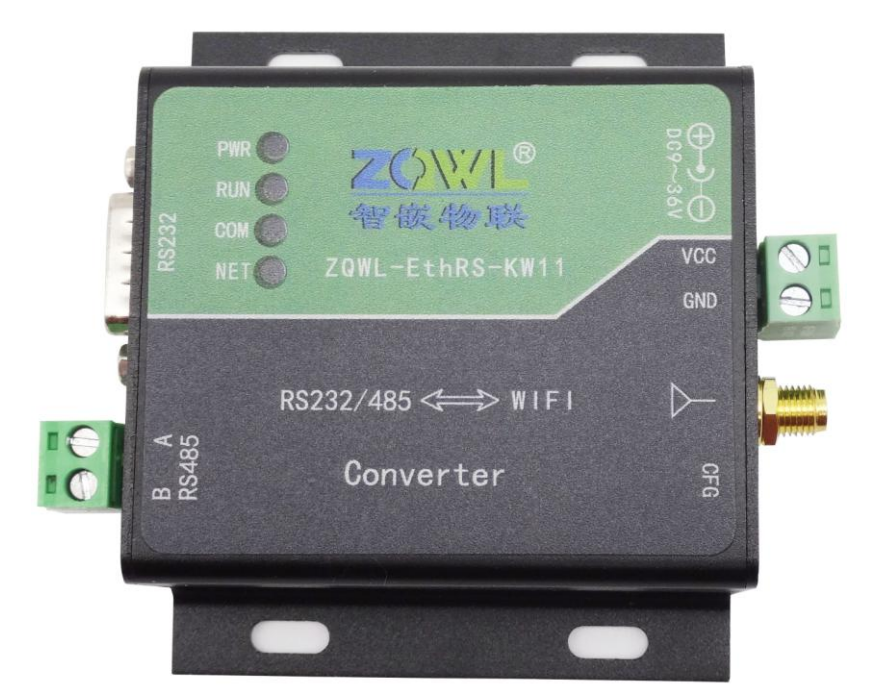

图 3.1.1 模块接口

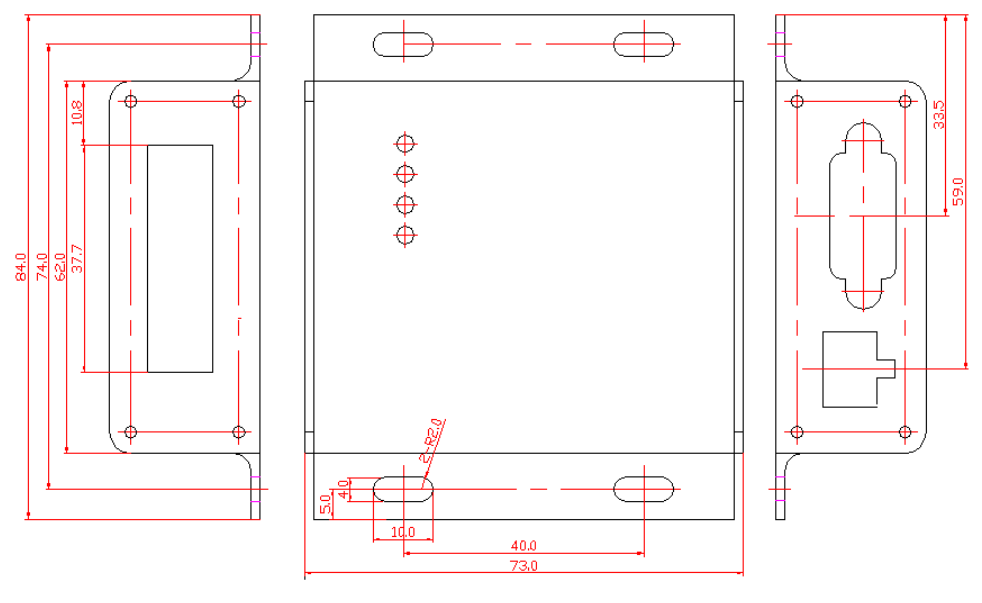

图 3.1.2 尺寸

# 3.2 RS232/485 接口

本模块共有1路RS232/485接口(5.00mm绿色端子引出),其中RS232采用DB9公头(孔型),信号定义如下:

Α

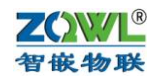

| DB9 针型插座信号定义                             |    |       |  |  |  |  |
|------------------------------------------|----|-------|--|--|--|--|
| DB9 针型插座(公头)                             | 引脚 | RS232 |  |  |  |  |
|                                          | 1  | 未用    |  |  |  |  |
|                                          | 2  | RX    |  |  |  |  |
|                                          | 3  | TX    |  |  |  |  |
| $\begin{array}{c} 6 \\ 7 \\ \end{array}$ | 4  | 未用    |  |  |  |  |
| 8 0 3                                    | 5  | GND   |  |  |  |  |
| 9 0 5                                    | 6  | 未用    |  |  |  |  |
|                                          | 7  | 未用    |  |  |  |  |
|                                          | 8  | 未用    |  |  |  |  |
|                                          | 9  | 未用    |  |  |  |  |

可以与标准母头串口线对接。

### 3.3 电源接口

本模块采用 DC9~36V 宽压供电,模块功率小于 1W。

供电接口采用两种: 5.08mm 间距工业级接线端子和黑色电源适配器插座,两种接口任选其一,如下图:

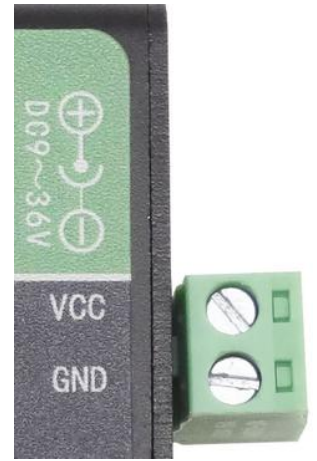

### 3.4 模块指示灯含义

本模块共有 4 个 LED 指示灯: PWR、RUN、COM 和 NET。其基本含义如表 1:

表1 指示灯基本含义

| 序号 | 名称  | 含义         | 亮              | 灭        |
|----|-----|------------|----------------|----------|
| 1  | PWR | 系统电源指示灯,红色 | 系统电源正常         | 系统电源异常   |
| 2  | RUN | 系统运行指示灯    | 正常运行时,亮刃       | 灭频率约 1Hz |
| 3  | СОМ | 串口数据流动指示灯  | 当 RS232\485 有数 | 汝据流动时,该灯 |
|    |     |            | 闪烁             |          |
| 4  | NET | 联网指示灯灯     | 当网络连接时,诸       | 亥灯常亮     |

# 4 模块参数配置

本模块可以通过"智嵌串口服务器配置软件"以及网页的方式进行参数的配置。注意, 模块只有重启后,新设置的参数才生效。

#### **乙〇〇〇〇** 智嵌物联

### 4.1 智嵌串口服务器配置软件

可以通过配置软件对模块的参数配置,可以配置的参数如下:模块 IP,子网掩码,网关,DNS 服务器,MAC 地址(也可以采用出厂默认),两路串口的参数;也可以通过配置软件对模块进行固件升级。

使用方法如下:

- 将模块通过网线和电脑或路由器连接,并给模块上电,RUN 灯闪烁(约 1Hz)表示模块启动正常。
- 2、 基本参数设置

| 备语言 网络适配                                                                                           | 器 关于   |      | 智嵌物联串口服务器                                           | 洗型     |                                                           |                                                                                                    |            |           |
|----------------------------------------------------------------------------------------------------|--------|------|-----------------------------------------------------|--------|-----------------------------------------------------------|----------------------------------------------------------------------------------------------------|------------|-----------|
| 设备列表                                                                                               |        | 1    |                                                     |        | - 端口设置                                                    |                                                                                                    |            |           |
| 设备IP                                                                                               | MAC地址  | 固件版本 | 硬件版本                                                |        | 端口选择                                                      | :                                                                                                    | PORT1 -    |           |
|                                                                                                    |        |      |                                                     |        | 波特率                                                       | :                                                                                                    | 600 💌      |           |
|                                                                                                    |        |      |                                                     |        | 校验位                                                       | :                                                                                                    | NONE       |           |
|                                                                                                    |        |      |                                                     |        | 数据位                                                       | :                                                                                                    | 7 🔹        |           |
| 搜索设备                                                                                               | □ 指定网段 | ☑ 广  | 播搜索                                                 |        | 停止位                                                       | :                                                                                                    | 1          |           |
| 重启设备                                                                                               | 恢复出厂   |      | 固件升级                                                |        | 串口打包                                                      | 时间:                                                                                                   | ms         | s (0~255) |
| 设备设置                                                                                               |        |      |                                                     |        | 串口打包                                                      | 长度:                                                                                                   |            | )~1460)   |
| IP地址类型:         IP:         子网掩码:         网关:         DNS:         MAC地址:         用户名:         密码: |        | ▼    | 模式<br>AP<br>SSID<br>密码<br>STA<br>SSID<br>密码<br>信号强度 | ▼<br>▼ | 工作模式<br>目标IP/:<br>目标端□<br>本地端□<br>心跳包数<br>心跳包间<br>□ Modbr | 试名:<br>1 :<br>1 :<br>据:<br>[]<br>[]<br>[]<br>[]<br>[]<br>[]<br>[]<br>[]<br>[]<br>[]<br>[]<br>[]<br>[] | TCP_SERVER | 3         |
|                                                                                                    |        | 保存该  | 适                                                   |        |                                                           |                                                                                                    | 体份 反 血     |           |
|                                                                                                    |        |      | 一键配置                                                |        |                                                           |                                                                                                    |            |           |
|                                                                                                    |        |      |                                                     |        | 广播地址:2                                                    | 255.255                                                                                               | .255.255   |           |

• IP 地址类型支持静态 IP 和动态 IP;

• MAC 地址默认情况下由系统自行计算得到,保证每个模块不同(也可以由用户自行 设定)。

波特率支持: 600, 1200,2400,4800,9600,14400,19200,38400,
 56000,57600,115200,128000, 230400,25600,460800,921600,1024000。

•工作模式支持: TCP\_SERVER,TCP\_CLIENT,UDP\_SERVER,UDP\_CLIENT。

• 该模块支持 DNS 功能,可以在目标 IP/域名栏填写所要连接的域名网址。

•用户名和密码是为网页配置登陆所用,默认用户名是 admin,密码是 admin,可以修改(用户名只能用配置软件修改,密码既可用配置修改也可以用网页修改)。

Α

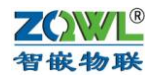

点击上图中的"搜索设备",如果搜索成功,设备列表中,会出现搜到的模块:

| ■■ 智嵌物联串口服务器配置软件 V130                 |                          |                                 |
|---------------------------------------|--------------------------|---------------------------------|
| 设备 语言 网络适配器 关于                        | 智嵌物联串口服务器选型              |                                 |
| ┌设备列表                                 |                          | 端口设置                            |
| 设备IP MAC地址 固件                         | 牛版本   硬件版本               | 端口洗择 : PORT1 V                  |
| 192.168.1.5 48-06-7E-58-2B-A0 K158    | 58 G101                  |                                 |
| 192.168.1.253 A0-20-A6-17-01-06 V101  | )1 H101                  | 波特率 : 9600 💌                    |
| 192.168.1.4 48-ED-AA-37-71-09 QY54    | 54 DI0I                  | 校验位 : NONE -                    |
|                                       |                          | 数据位 : 8 ▼                       |
|                                       | 同 广烁地表                   |                                 |
|                                       |                          | 停止位 : 1 二                       |
| 重启设备恢复出厂                              | 固件升级                     | 串口打包时间: 0 ns(0~255)             |
| □□□□□□□□□□□□□□□□□□□□□□□□□□□□□□□□□□□□□ |                          | 串口打包长度: 0 (0~1460)              |
| 网络设置                                  | ₩IFI设置                   |                                 |
| IP地址类型 : 静态 IP                        | ▼ 模式 STA ▼               | 工作模式 : TCP_SERVER -             |
| IP : 192 . 168 . 1 . 25               | 53 SSID zgw1=170106      |                                 |
| 子网掩码: 255 . 255 . 255 . 0             | 0                        | 目标IP/项名: 192.100.1.101          |
| 网关 : 192 . 168 . 1 . 0                | 0                        | 目标端口: 4000                      |
| DNS : 208 . 67 . 222 . 22             | 22 SSID ChinaNet-dTi6 搜索 | 本地端口: 1030                      |
| MAC地址 : A0-20-A6-17-01-06             | 密码 7irbjuru              | 心跳包数据: ZQWL-ETHRS-PORT          |
| 四內衣                                   | 信号强度 ■■■■■ 54%           | 心跳包间隔: 0 s                      |
| 用户名 : admin                           |                          | Modbus TCP转RTH Timeout : 100 ms |
| 當時 : admin                            |                          | ,                               |
| f                                     | 保存设置                     | 保存设置                            |
|                                       | 一键配置                     |                                 |
| 已完成搜索 搜索講口: 1111                      | 配置成功                     | 广播地址:255.255.255                |

需要修改模块的参数时,需要点击"保存设置"后,参数才能保存到模块中。 如果搜索不到设备,请检查网线是否接好以及配置软件的"网络适配器"是否选对:

| 📪 智嵌物联串                            | 口服务器配置软件                                             | V130                                                                                                    |
|------------------------------------|------------------------------------------------------|----------------------------------------------------------------------------------------------------|
| 设备 语言                              | 网络适配器 关于                                             | 智嵌物联串口服务器选型                                                                                                    |
| 设备列表<br>设备IP<br>192.168<br>192.168 | 野认<br>✓ Realtek PCIe<br>VMware Virtu<br>VMware Virtu | GBE Family Controller   192.168.1.201<br>Jal Ethernet Adapter for VMnet1   169.254.211.70<br>Jal Ethernet Adapter for VMnet8   169.254.196.195 |

3、 恢复出厂设置

如果用户不慎将参数设置错误,可以点击"恢复出厂",模块将自动重新装载出厂参数 (之前用户设定的参数将被覆盖)。

另外,也可以按住"CFG"按键,并保持5秒以上,实现恢复出厂设置。

4、 固件升级

注意,此功能要慎重使用,如果确实需要升级固件,请先用我司联系获取最新固件, 然后再技术人员的指导下进行操作。

#### 4.2 网页参数配置

网页配置提供中英文两个版本,如果要使用网页进行参数配置,首先要知道模块的 IP,如果不慎忘记,可以通过按住"CFG"按键,保持 5 秒,模块恢复出厂设置,此时模块的 IP 是: 192.168.1.253。

在浏览器中输入: <u>http://192.168.1.253/</u>,回车,则出现配置网页,需要认证用户名和密码(和配置软件中的一致),初始用户名为: admin,初始密码为: admin。

中文版:

9

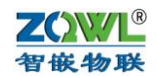

| ZQWL<br>智嵌物联   | 智嵌物联串口服务器参数配置<br>ZQWL-EthRS |
|----------------|-----------------------------|
| WIFI配置<br>网络职置 | 系统登录                        |
| 串口配置<br>设备管理   | 用户名:                        |
| 密码管理           |                             |
|                | 登录                          |
|                |                             |
|                |                             |
|                |                             |

英文版:

| Z Q W L<br>ZQWL-EthRS   | Serial Device Server Configuration<br>ZQWL-EthRS |
|-------------------------|--------------------------------------------------|
| WIFI<br>NETWORK<br>UART | System Login                                     |
| PASSWORD                | Login                                            |
|                         |                                                  |
|                         |                                                  |

登陆成功后就可以对模块配置了。

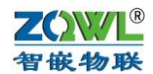

# 5 AP 模式和 STA 模式

本模块提供2种wifi工作模式: AP和STA。

出厂默认为 AP 模式, SSID 名称以 zqwl 开头, 密码为 12345678, 该模式使用可以参考 本文档 "产品快速入门"部分。

STA 模式下需要给模块指定 wifi 路由器(或其他 AP 设备)的 SSID 和密码。

### 5.1 STA 模式

该模式下需要设置要连接 AP 设备的 SSID 和密码。有两种设置方法:软件搜索和扫码 搜索。

(1) 软件搜索

如果模块的当前工作模式是 AP 模式,需将电脑(笔记本)或其他 wifi 设备连上模块(SSID),然后才能使用配置软件或浏览器搜索;

如果模块的当前工作模式是 STA 模式,并且已经连上了路由器(SSID),需将电脑或 其他 wifi 设备也与该路由器连接,然后才能使用配置软件或浏览器搜索。

如果不清楚模块的当前工作模式,不能使用配置软件或浏览器搜索。

打开配置软件,确认所选的网络适配器正确:

| 🚌 智嵌物联串                           | ### 智嵌物联串口服务器配置软件 V130 |                              |                                    |                                                                                                    |  |  |  |  |  |
|-----------------------------------|------------------------|------------------------------|------------------------------------|----------------------------------------------------------------------------------------------------|--|--|--|--|--|
| 设备 语言                             | 网络                     | 适配器                          | 关于                                 | 智嵌物联串口服务器选型                                                                                                    |  |  |  |  |  |
| 设备列表<br>设备IP<br>192.168<br>192.16 | ✓                      | 默认<br>Realte<br>VMwa<br>VMwa | k PCIe G<br>re Virtua<br>re Virtua | iBE Family Controller   192.168.1.201<br>Il Ethernet Adapter for VMnet1   169.254.211.70<br>Il Ethernet Adapter for VMnet8   169.254.196.195 |  |  |  |  |  |

然后点"搜索设备":

| 80.991. | 2 智嵌物联串口服务器配置软件 V130 |                   |              |         |      |  |  |  |
|---------|----------------------|-------------------|--------------|---------|------|--|--|--|
| 设       | 备 语言 网络适配器           | 备 关于              | :            | 智嵌物联串口服 | 务器选型 |  |  |  |
| Г       | ┌设备列表                |                   |              |         |      |  |  |  |
|         | <del>设备II</del>      | MAC地址             | <u> 国件版本</u> | 硬件版本    |      |  |  |  |
|         | 192.168.1.253        | A0-20-A6-17-01-06 | V101         | H101    |      |  |  |  |
|         | 192.168.1.4          | 48-ED-AA-37-71-09 | QY54         | D101    |      |  |  |  |
|         |                      |                   |              |         |      |  |  |  |
|         |                      |                   |              |         |      |  |  |  |
|         |                      |                   |              |         |      |  |  |  |
|         | 搜索设备                 | □ 指定网段            | ☑广           | 播搜索     |      |  |  |  |
|         | 重启设备                 | 恢复出厂              |              | 固件升级    |      |  |  |  |

搜到设备后,就可以配置 wifi 的工作模式和 SSID 了:

|      | ——₩IFI设置———   |       |          |
|------|---------------|-------|----------|
| 模式   | STA           | -     | ──→ 选STA |
| AP   |               |       |          |
| SSID | zqw1-170106   |       |          |
| 密码   | 12345678      |       |          |
| STA  |               | +(1)= |          |
| SSID | ChinaNet-dTi6 | 搜索    |          |
| 密码   | 7irbjuru      |       |          |
| -    |               |       |          |
| 填路   | 由器的SSID利      | 口密码   | 1        |

11

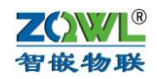

也可以通过点上图中的"搜索"来扫描当前的 SSID 名称:

| SCAN 双击选择          |   |
|--------------------|---|
| 双击选择               |   |
| FXD2019            |   |
| 008                |   |
| ChinaNet-qhqL      |   |
| ChinaNet-UZzv      |   |
| 202                | Ξ |
| ChinaNet-dTi6      |   |
| ChinaNet-pVHh      |   |
| ChinaNet-7wNx      |   |
| Netcore_98E456     |   |
| Chinanet-2.4G-1BB4 |   |
| ChinaNet-k9yn      |   |
| pickpal            |   |
| ChinaNet-9Ycx      | Ŧ |
| <                  |   |

通过浏览器也可以实现该功能:

| ZQWL<br>智嵌物联                           | 智嵌物联串口服务器参数配置<br>ZQWL-EthRS                                  |
|----------------------------------------|--------------------------------------------------------------|
| WIFI配置<br>网络配置<br>串口配置<br>设备管理<br>密码管理 | ₩IFI配置<br>模式: STA▼<br>SSID: ChinaNet-dTi6 搜索<br>密码: Tirbjuru |
|                                        | 保存                                                           |
|                                        |                                                              |

可以直接输入 SSID 和密码,也可以通过上图的"搜索"来扫描当前的 SSID:

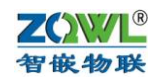

# WIFI配置

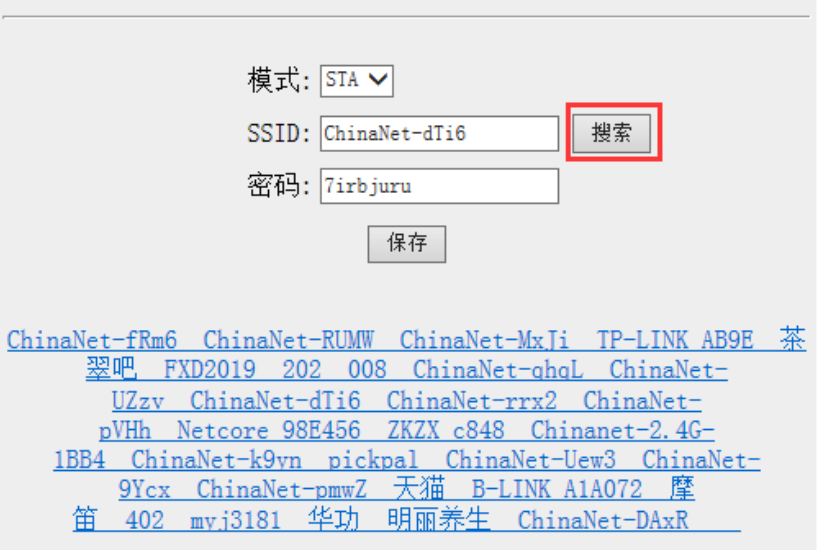

### (2) 扫码搜索

此种方法是**手机先和路由器连接**,然后通过微信软件扫描二维码的方式实现对模块的自动配置。此种方法的优点是不必知道模块的当前工作模式,缺点是必须借助手机和微信软件。

## 第一步,手机连上路由器。

第二步,按住 CFG 按钮保持 3 秒,NET 灯快闪后,松开,此时模块进入扫码配置模式。 第三步,用手机打开微信软件,扫描下图的二维码:

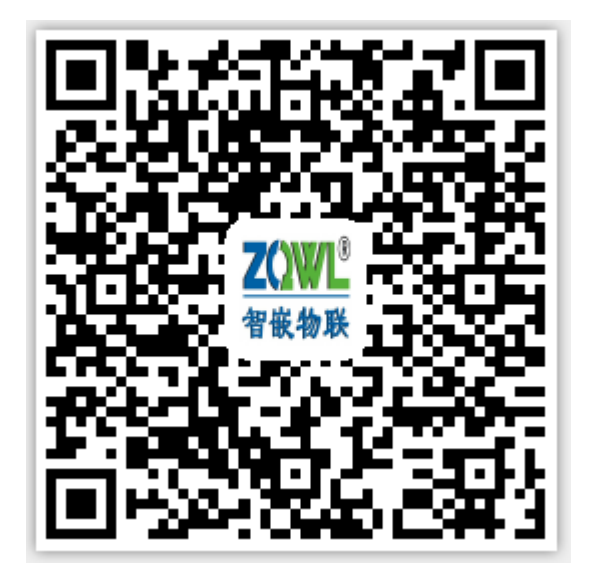

第四步,在手机弹出的页面上点"连接":

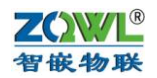

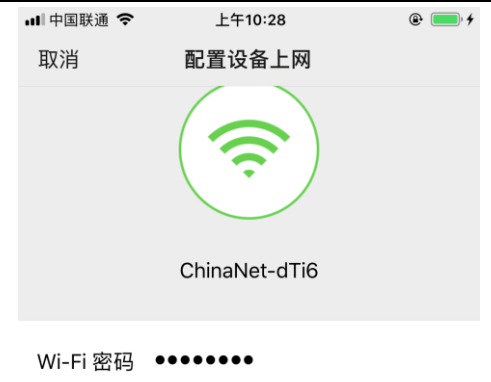

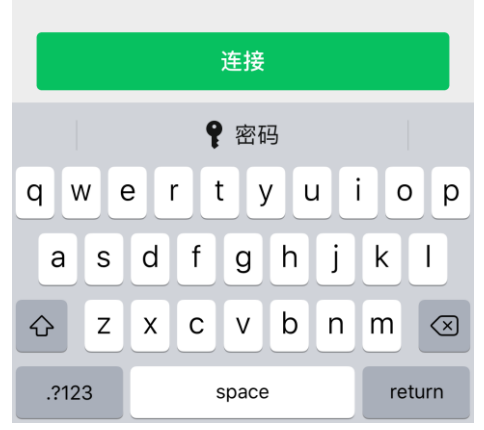

连接成功后,模块的 NET 灯会常亮,这时模块已和路由器连接成功,可以进行通讯了。

# 6 串口与网络数据透传

该设备有1路RS232/485接口,可以配置不同的波特率、工作模式等参数。

| *** 智嵌物联串口服务器配置软件 V130                                                                                                    |                                                                                                    |                                                                                                    | • ×     |
|----------------------------------------------------------------------------------------------------|----------------------------------------------------------------------------------------------------|----------------------------------------------------------------------------------------------------|---------|
| 设备 语言 网络适配器 关于                                                                                                    | 智嵌物联串口服务器选型                                                                                                    |                                                                                                    |         |
| 设备列表                                                                                                    |                                                                                                    |                                                                                                    |         |
| 设备IP MAC地址                                                                                                    | 固件版本   硬件版本                                                                                                    | 端口选择 : PORT1 ▼                                                                                                    |         |
| 192.168.1.253 A0-20-A6-17-01-06<br>192.168.1.4 48-ED-AA-37-71-09                                                                                                    | V101 H101<br>QY54 D101                                                                                                    | 波特家 , 9600 ▼                                                                                                    |         |
|                                                                                                    |                                                                                                    |                                                                                                    |         |
|                                                                                                    |                                                                                                    | 校验位 : NONE                                                                                                    |         |
|                                                                                                    |                                                                                                    | 数据位 : 8 _                                                                                                    |         |
| 捜索设备 □ 指定网段                                                                                                    | ☑ 广播搜索                                                                                                    | 停止位 : 1 🔹                                                                                                    |         |
| 重启设备恢复出厂                                                                                                    | 固件升级                                                                                                    | 串口打包时间: 0 ns                                                                                                    | (0~255) |
|                                                                                                    |                                                                                                    | 串口打包长度: 0 (0)                                                                                                    | ~1460)  |
| 网络设置       IP地址类型:     静态 IP       IP :     192 .168 .1       子网掩码:     255 .255 .255       网关 :     192 .168 .1       DNS :     208 .67 .222       MAC地址 :     A0-20-A6-17-01-06       用户名 :     admin       密码 :     admin | ●     ●     ●     ●     ●     ●     ●     ●     ●     ●     ●     ●     ●     ●     ●     ●     ●     ●     ●     ●     ●     ●     ●     ●     ●     ●     ●     ●     ●     ●     ●     ●     ●     ●     ●     ●     ●     ●     ●     ●     ●     ●     ●     ●     ●     ●     ●     ●     ●     ●     ●     ●     ●     ●     ●     ●     ●     ●     ●     ●     ●     ●     ●     ●     ●     ●     ●     ●     ●     ●     ●     ●     ●     ●     ●     ●     ●     ●     ●     ●     ●     ●     ●     ●     ●     ●     ●     ●     ●     ●     ●     ●     ●     ●     ●     ●     ●     ●     ●     ●     ●     ●     ●     ●     ●     ●     ●     ●     ●     ●     ●     ●     ●     ●     ●     ●     ●     ●     ●     ●     ●     ●     ●     ●     ●     ●     ●     ●     ●     ●     ●     ●     ●     ●     ●     ●< | 工作模式: TCP_SERVER<br>目标IP/域名: 192.168.1.101<br>目标端口: 4000<br>本地端口: 1030<br>心跳包数据: ZCVI-ETHRS-PORT<br>心跳包间隔: 0 s<br>「 Modbus TCP特RTU Timeout: 100 ms |         |
|                                                                                                    | 保存设置                                                                                                    | 保存设置                                                                                                    |         |
|                                                                                                    |                                                                                                    |                                                                                                    |         |
| B完成搜索 搜索端口: 1111                                                                                                    | 配置成功                                                                                                    | 广播地址:255.255.255.255                                                                                                    |         |

配置软件的左侧部分为两个端口所共有参数,右侧部分可以通过"端口选择"下拉来选择 PORT1,即为 RS232/485 的参数。

每个端口都有4种工作模式可以选择:

TCP\_SERVER,TCP\_CLIENT,UDP\_SERVER,UDP\_CLIENT。在这4种工作模式里仅有前 两种支持 "Modbus TCP 转 RTU" 功能。

**乙〇〇〇** 智嵌物联

### 6.1 TCP\_SERVER 工作模式

设备默认的工作模式即 TCP\_SERVER 模式,该模式下,"目标 IP/域名"和"目标端口" 无意义,参数默认即可。

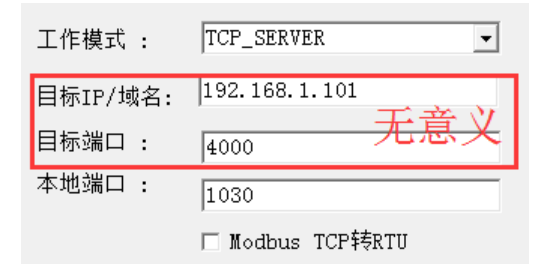

图 5.1.1 TCP\_SERVER 模式下,目标参数无意义

"本地端口"正是 RS232/485 对应的 TCP 监听端口号,作为 TCP 客户端的设备需要连接这个端口号(1030)。

该模式下,每个端口最多支持4个客户端的连接,每个客户端都可以接收到串口发来的 数据,并且每个客户端都可以向串口发数据。

注意,如果要实现 RS232 和网络的数据透传,"Modbus TCP 转 RTU"不能打勾,否则 就是特定的协议转换了(后续章节将介绍该功能的用法)。

单客户端连接的情况正如产品快速入门章节里所介绍的。

下面介绍4个客户端与串口的透传。

打开4个网络调试助手和1个串口调试助手,参数设置和透传结果如下:

|                                                                                                    | 网络调试助手          | (CⅢ精装版 VS.8   | 3. 2)      | ×                                     |                | 网络调试助手                  | (CII精装版 V:   | 3. 8. 2)    | ×  |
|----------------------------------------------------------------------------------------------------|-----------------|---------------|------------|---------------------------------------|----------------|-------------------------|--------------|-------------|----|
| 网络设置                                                                                                    | 网络数据接收          |               |            |                                       | 网络设置           | 网络数据接收                  |              |             |    |
| (1)协议类型                                                                                                    | 2018-03-08 08:5 | 9:55:064】串口数据 |            |                                       | (1)协议类型        | <b>2018-03-08 08:59</b> | :55:064】串口数据 |             |    |
| TCP Client 💌                                                                                                    |                 |               |            |                                       | TCP Client     |                         |              |             |    |
| (2) 服务器IP地址                                                                                                    |                 |               |            |                                       | (2) 服务器IP地址    |                         |              |             |    |
| 192.168.1 .253                                                                                                    |                 |               |            |                                       | 192.168.1 .253 |                         |              |             |    |
| (2)服务器端口号                                                                                                    |                 |               |            |                                       | (2) 服务器端口号     |                         |              |             |    |
| 1030                                                                                                    |                 |               |            |                                       | 1030           |                         |              |             |    |
| in the matrix of the matrix of the matrix |                 |               |            |                                       | A REAL         |                         |              |             |    |
| ு து                                                                                                    |                 |               |            |                                       | <u>, м</u> ил  |                         |              |             |    |
| 接收区设置                                                                                                    |                 |               |            |                                       | 接收区设置          |                         |              |             |    |
| □ 接收转向文件                                                                                                    |                 |               |            |                                       | □ 接收转向文件       |                         |              |             |    |
| ☑ 显示接收时间                                                                                                    |                 |               |            |                                       | ☑ 显示接收时间       |                         |              |             |    |
| □ 十六进制显示                                                                                                    |                 |               |            |                                       | □ 十六进制显示       |                         |              |             |    |
| □ 暂停接收显示                                                                                                    |                 |               |            |                                       | □ 暫停接收显示       |                         |              |             |    |
| 保存数据 清除显示                                                                                                    |                 |               |            |                                       | 保存数据 清除显示      |                         |              |             |    |
| 发送区设置                                                                                                    |                 |               |            |                                       | 发送区设置          |                         |              |             |    |
| □ 自用文件教报源                                                                                                    |                 |               |            |                                       | 「 倉田文件教援領      |                         |              |             |    |
| 「自动发送附加位」                                                                                                    |                 |               |            | t                                     | □ 自动发送附加位      |                         |              |             |    |
| □ 发送完自动清空                                                                                                    |                 |               |            | Î                                     | □ 发送完自动清空      |                         |              |             |    |
| □ 按十六进制发送                                                                                                    |                 |               |            |                                       | □ 按十六进制发送      |                         |              |             |    |
| □ 数据流循环发送                                                                                                    | 本地主机: 192.1     | 68.1.100 本    | 6端口: 54734 |                                       | □ 数据流循环发送      | 本地主机: 192.1             | 68.1.100     | 本地端口: 54733 |    |
| 发送间隔 1 毫秒                                                                                                    | TCP客户端1         |               |            |                                       | 发送间隔 1 毫秒      | TCP客户湍2                 |              |             |    |
| 文件载入 清除输入                                                                                                    |                 |               |            | 发送                                    | 文件载入 清除输入      |                         |              |             | 发送 |
|                                                                                                    | J               |               |            | · · · · · · · · · · · · · · · · · · · |                | J                       |              |             |    |

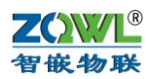

| h · /                                    | 网络调试助手(C■精装版 V3.8.2)             | ×  | <b>⊪</b> • (                  | 网络调试助手(C■精装版 V3.8.2)            | ( × |
|------------------------------------------|----------------------------------|----|-------------------------------|---------------------------------|-----|
| 网络设置                                     | 网络数据接收                           |    | 网络设置                          | 网络数据接收                          |     |
| (1)协议类型<br>TCP Client                    | 【2018-03-08 08:59:55:063】串口数据    |    | (1)协议类型<br>TCP Client         | 【2018-03-08 08:59:55:064】串口数据   |     |
| (2) 服务器IP地址<br>192.168.1 .253            |                                  |    | (2) 服务器IP地址<br>192.168.1 .253 |                                 |     |
| <ul><li>(2)服务器端口号</li><li>1030</li></ul> |                                  |    | (2)服务器端口号<br>1030             |                                 |     |
| ● ● ● ● ● ● ● ● ● ● ● ● ● ● ● ● ● ● ●    |                                  |    | 💌 断开                          |                                 |     |
| 接收区设置                                    |                                  |    | 接收区设置                         |                                 |     |
| □ 接收转向文件                                 |                                  |    | □ 接收转向文件                      |                                 |     |
| ☑ 显示接收时间                                 |                                  |    | ☑ 显示接收时间                      |                                 |     |
| □ 十六进制显示                                 |                                  |    | □ 十六进制显示                      |                                 |     |
| □ 暂停接收显示                                 |                                  |    | □ 暂停接收显示                      |                                 |     |
| 保存数据 清除显示                                |                                  |    | 保存数据 遺除显示                     |                                 |     |
| 发送区设置                                    |                                  |    | 发送区设置                         |                                 |     |
| □ 启用文件数据源                                |                                  |    | □ 启用文件数据源                     |                                 |     |
| □ 自动发送附加位                                |                                  |    | □ 自动发送附加位                     |                                 |     |
| □ 发送完自动清空                                |                                  |    | □ 发送完自动清空                     |                                 |     |
| □ 按十六进制发送                                |                                  |    | □ 按十六进制发送                     |                                 |     |
| □ 数据流循环发送                                | 本地主机: 192,168.1 .100 本地端口: 54736 |    | □ 数据流循环发送                     | 本地主机: 192,168,1,100 本地端口: 54737 |     |
| 发送间隔 1 毫秒                                | TCP客户端3                          |    | 发送间隔 1 毫秒                     | TCP客户端4                         |     |
| 文件载入 清除输入                                |                                  | 发送 | 文件载入 清除输入                     |                                 | 发送  |

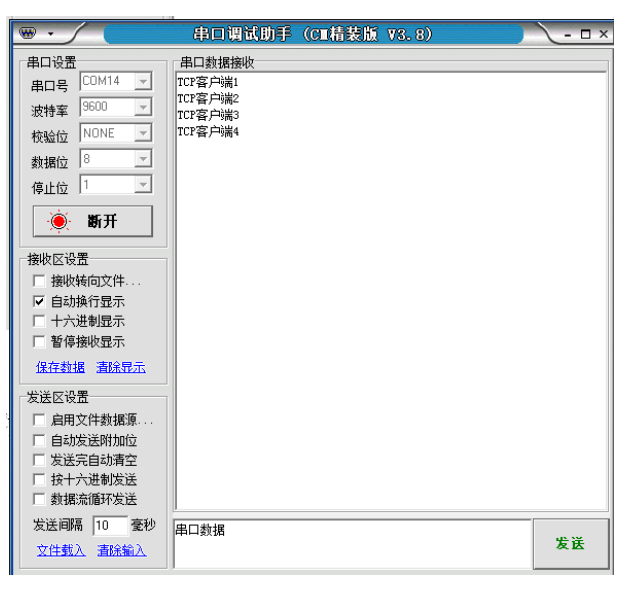

图 5.1.2 多客户端与串口数据透传

当有客户端连接成功后,设备自动开启"keep alive"保活机制:如果 TCP 没有数据收 发后,每隔 20 秒向客户端发送一个"keep alive"数据包来探测 TCP 客户端是否还在,如果 客户端不在(没有收到回复),则断开该 TCP 连接,释放资源以待客户端重新连接。

### 6.2 TCP\_CLIENT 工作模式

该模式下,设备作为 TCP 客户端,主动向"目标 IP/域名"和"目标端口"所指定的 TCP 服务器发起连接,直到连接成功。

连接成功后,设备自动开启"keep alive"保活机制:如果 TCP 没有数据收发后,每隔 20 秒向服务器发送一个"keep alive"数据包来探测 TCP 服务器是否还在,如果服务器不在 (没有收到回复),则断开该 TCP 连接,并向服务器重连。

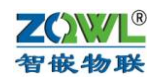

| 工作模式 :   | TCP_CLIENT -     |
|----------|------------------|
| 目标IP/域名: | 192.168.1.101    |
| 目标端口:    | 4000             |
| 本地端口 :   | 1030             |
|          | □ Modbus TCP转RTU |

"目标 IP/域名"一栏中,既可以填 IP 也可以填域名,设备会自动解析。如果"本地端口"填 0,则本地端口有系统随机分配。

现在以电脑 IP 为 192.168.1.100 来做测试。

首先将串口服务器 RS232/485 的工作模式选 "TCP\_CLIENT"模式,"目标 IP/域名"一 栏填: 192.168.1.100 (即电脑的 IP);"目标端口"一栏中填 4000 (此端口对应网络助手里 的"本地端口号"):

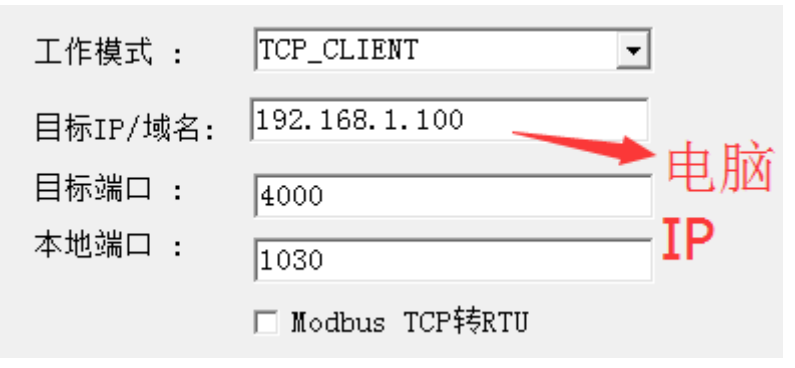

设置好后,点"保存参数",然后重启设备。

打开网络调试助手和串口助手,在网络助手里,"协议类型"选"TCP Server"(与RS232/485的工作模式相对应);"本地 IP 地址"即为电脑的 IP 地址: 192.168.1.100;"本地 端口"即为串口服务器 RS232/485的"目标端口":4000。设置好后,点网络调试助手的"连接",进入监听状态。

稍等片刻后,我们就可以在"连接对象"的下拉表中看到 RS232/485 (1030) 连上来了:

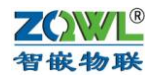

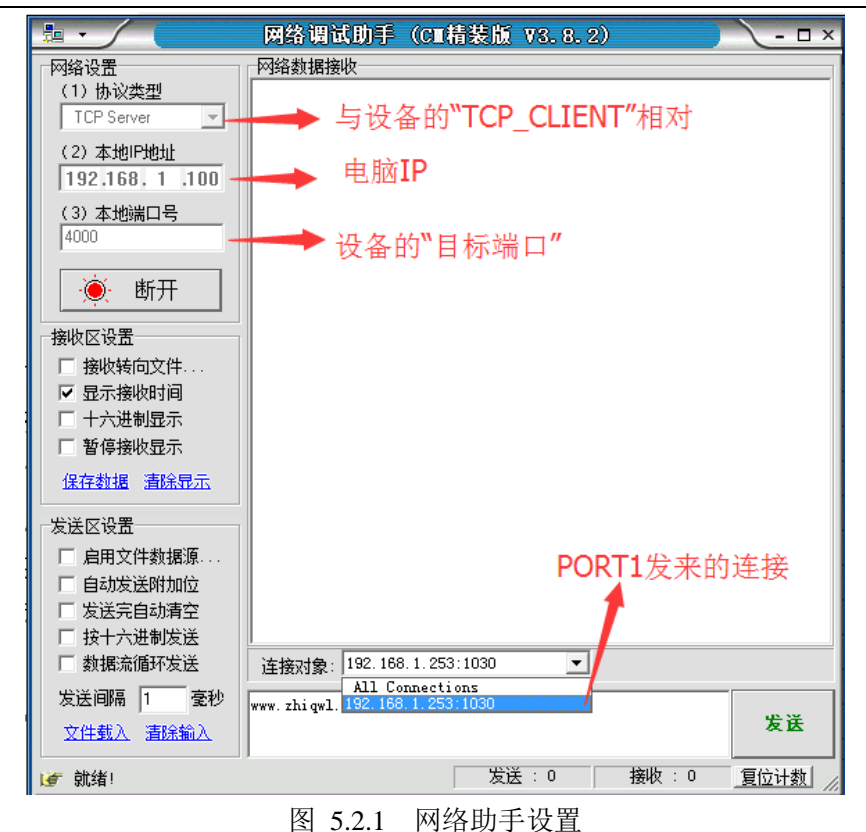

这时就可以和 RS232/485 做数据透传了:

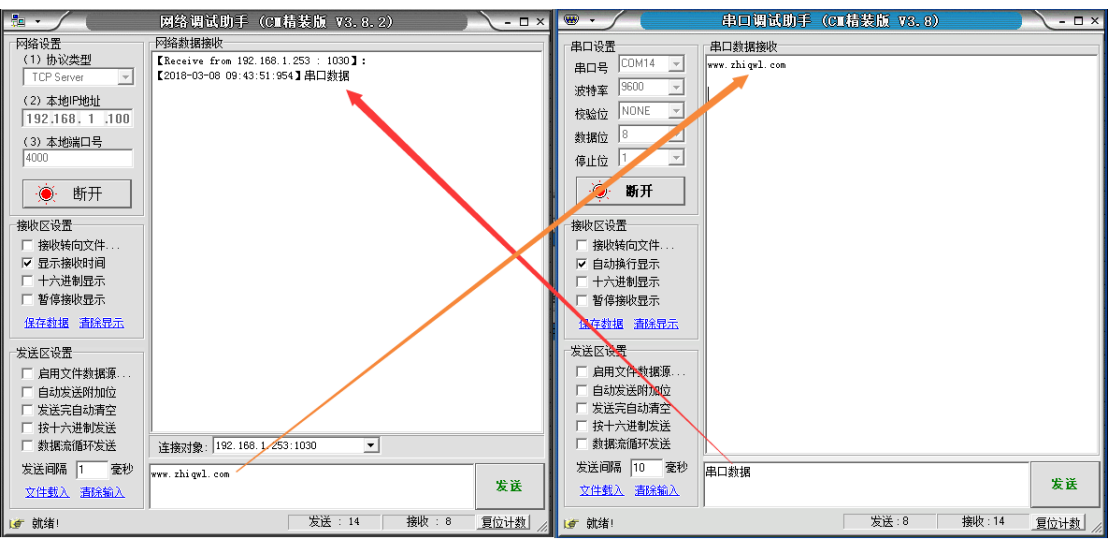

图 5.2.2 TCP\_CLIENT 模式数据透传

该模式下,每个串口都可以设置"注册心跳包数据"和"注册心跳包时间",其含义是: 当"注册心跳包时间"不为0时,在没有数据透传的情况下,则每隔"注册心跳包时间"就 会向 TCP 服务器发送"注册心跳包数据"。当"注册心跳包时间"为0时,禁止此功能(出 厂参数)。

举例说明,如果"注册心跳包时间"设置为 10,则当没有数据透传的情况下,每隔 10 秒向 TCP 服务器发送一包"注册心跳数据",这在连外网(例如域名)时非常有用,因为此 种情况下就不能利用该 PORT 的"本地端口"来区分是哪个串口发来的数据了(本地端口已 被路由器取代)。

该项参数可以通过网页的形式配置:

| <b>乙〇〇〇</b><br>智嵌物联                    | 智嵌 串口服务器 ZQWL-EthRS-KW11 使用手册                                                                                                    | A |
|----------------------------------------|----------------------------------------------------------------------------------------------------|---|
| ZQWL<br>智嵌物联                           | 智嵌物联串口服务器参数配置<br>ZQWL-EthRS                                                                                                    |   |
| WIFI配置<br>网络配置<br>串口配置<br>设备管理<br>密码管理 | <b>串口参数配置</b><br>波特率: 9600 ▼ (bps)<br>数据位: 8 ▼ (bit)<br>校验: NONE ▼<br>停止位: 1 ▼<br>● TCP_SERVER ○ TCP_CLIENT ○ UDP_SERVER ○ UDP_CLIENT<br>□ Modbus TCP转RTU<br>Modbus timeout: 100 ms |   |
|                                        | 目标地址: 192.168.1.101<br>目标端口: 4000<br>本地端口: 1030<br>注册心跳包数据: ZQWL-ETHRS-PORT (6⊄??×?・?)<br>注册心跳包时间: 0 ??(0 <sup>~</sup> 65535)<br>保存                                                 |   |

配置好后,重启设备,则在没有数据透传的情况下,TCP 服务器会每隔 10 秒收到一包 注册数据:

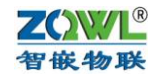

|                     | _ 网络调试助手(CⅢ精装版 V3.8.2)                     | ×    |
|---------------------|--------------------------------------------|------|
| 网络设置                | 网络数据接收                                     |      |
| (1)协议类型             | 【Receive from 192.168.1.253 : 1030】:       |      |
| TCP Server 💌        | 【2018-03-08 09:43:51:954】串口数据              |      |
| (a) ±impimi         | [2018-03-08 10:08:35:298] ZQWL-EthRS-PORT1 |      |
| (2) 4101-1011       | [2018-03-08 10:08:45:300] ZQWL-EthRS-PORT1 |      |
| 192.168.1.100       | 2018-03-08 10:08:55:302 ZQWL-EthRS-PORT1   |      |
| (3)本地端口号            | 2018-03-08 10:09:05:304 220WL-EthRS-PORT1  |      |
| 4000                |                                            |      |
|                     |                                            |      |
| 🧉 断开                |                                            |      |
| 177                 | 每厘10秒收到一句计皿粉捉                              |      |
| 接收区设置               | ■                                          |      |
| □ 接收转向文件            |                                            |      |
| ▼ 泉示接收时间            |                                            |      |
| □ 十六讲制昆示            |                                            |      |
| □ 1702的227          |                                            |      |
| 1 首使接收亚小            |                                            |      |
| 保存数据 清除显示           |                                            |      |
|                     |                                            |      |
| 友法区设置               |                                            |      |
| □ 启用文件数据源           |                                            |      |
| □ 自动发送附加位           |                                            |      |
| □ 发送完自动清空           |                                            |      |
| □ 按十六进制发送           |                                            |      |
| □ 数据流循环发送           | 连接对象: 192.168.1.253:1030 ▼                 |      |
| 发送间隔 1              |                                            |      |
|                     | www.zhiqwi.com                             | 发送   |
| 又性载人 清除输入           |                                            |      |
| 🞯 Message:FD_ACCEPT | 发送:14     接收: 72                           | 复位计数 |

图 5.2.4 TCP\_CLIENT 模式注册心跳包

### 6.3 UDP\_SERVER 工作模式

该种工作模式下,"目标 IP/域名"和"目标端口"无意义,参数默认即可。

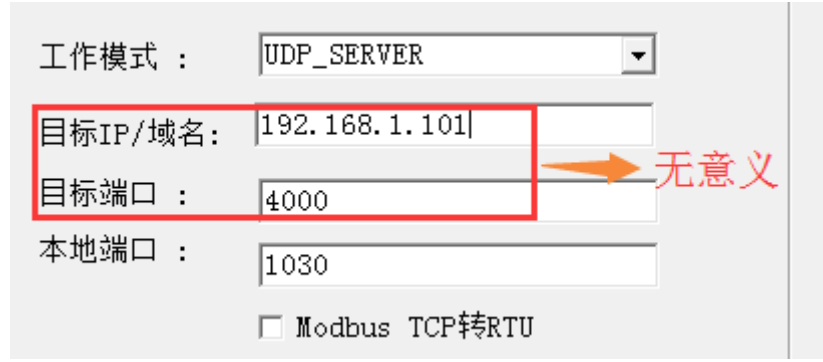

**UDP\_SERVER** 模式下,串口数据总是发往最后一个与设备通讯的 **UDP** 对象(**IP** 和端口),并且必须先有对方向设备发数据后,设备才能记录这个 **IP** 和端口号。

该模式的特点是,串口数据可以和不通的 UDP 对象(IP 和端口)通讯。

将 RS232/485 的工作模式配成 UDP\_SERVER 模式,保存,重启。打开网络助手和串口助手,在网络助手里,将"协议类型"选择为"UDP";"本地 IP 地址"为电脑的 IP (如 192.168.1.100);"本地端口"任意设置(如 8000)。设置好后,点"连接",下方则会出现"目标主机"和"目标端口",分别填上串口服务器的 IP (192.168.1.253)和 RS232/485 的"本地端口": 1030。

这时,需要网络助手先发一包数据到串口,然后串口发的数据才能传到网络。

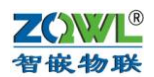

| h •               | 网络调试助手 (CⅢ精装版 ¥3.8.2)               | ×         | • •         | 串口调试助手         | C■精装版 V3.8) | ×                 |
|-------------------|-------------------------------------|-----------|-------------|----------------|-------------|-------------------|
| 网络设置              | 网络数据接收                              |           | 串口设置        | 串口数据接收         |             |                   |
| (1)协议类型           | 【2018-03-08 11:42:57:096】串口数据       |           | 串口号 COM14 🖵 | www.zhigwl.com |             |                   |
|                   |                                     |           | 波特室 9600 🔽  |                |             |                   |
| (2)本地P地址          |                                     |           | 校验☆ NONE ▼  |                |             |                   |
| 192.168.1.100     |                                     |           |             |                |             |                   |
| (3) 本地端口号         |                                     |           |             |                |             |                   |
|                   |                                     |           |             |                |             |                   |
| 🏼 🧕 🔶 断开          |                                     |           | 斯开          |                |             |                   |
| 按断区沿署             |                                     |           | 拉時应為業       |                |             |                   |
| 按收区项盘<br>「 接收转向文件 |                                     |           | 接收区设置       |                |             |                   |
| ▼ 显示接收时间          |                                     |           | ▶ ● 通知操行見示  |                |             |                   |
| □ 十六进制显示          |                                     |           | □ 十六进制显示    |                |             |                   |
| □ 暂停接收显示          |                                     |           | 💭 暂停接收显示    |                |             |                   |
| 保存数据 清除早元         |                                     |           | 保存数据 清除显示   |                |             |                   |
| 发送区设置             |                                     |           | 发送区设置       |                |             |                   |
| □ 启用文件教振源         |                                     |           | □ 启用文件数据源   |                |             |                   |
| □ 自动发送附加位         |                                     |           | □ 自动发送附加位   |                |             |                   |
| □ 发送完自动清空         | 注意,网                                | 络要先发      | □ 发送完自动清空   |                |             |                   |
| □ 按十六进制发送         |                                     |           | □ 按十六进制发送   |                |             |                   |
| 刻据流循环发送           | 目标主机:   192.168 1 .253 目标端口:   1030 |           | 刻碼: 流循环发送   |                |             |                   |
| 发送间隔 1 毫秒         | www.zhiqwl.com                      | 4°.¥      | 友送间隔 10 毫秒  | 串口数据           |             | 安法                |
| 文件载入 清除输入         |                                     | 友広        | 文件载入 清除输入   |                |             | ~ ~               |
| <b>⊌</b> ‴ 就绪!    | 发送:14 接收:                           | 8 复位计数 // | ↓ 就绪!       |                | 发送:8        | 赛收:14 <u>复位计数</u> |

图 5.3.1 UDP\_SERVER 模式数据透传

### 6.4 UDP\_CLIENT 工作模式

该模式下串口数据总是发往预先设置的"目标 IP/域名"和"目标端口",并且多个 UDP 对象(IP 和端口)都可以将数据发到串口服务器 IP 和该 RS232/485 的"本地端口"上,从 而转发到该 RS232/485 口上。

将 RS232/485 的工作模式配成 UDP\_CLIENT 模式,"目标 IP/域名"填上电脑的 IP(如 192.168.1.100),保存,重启。

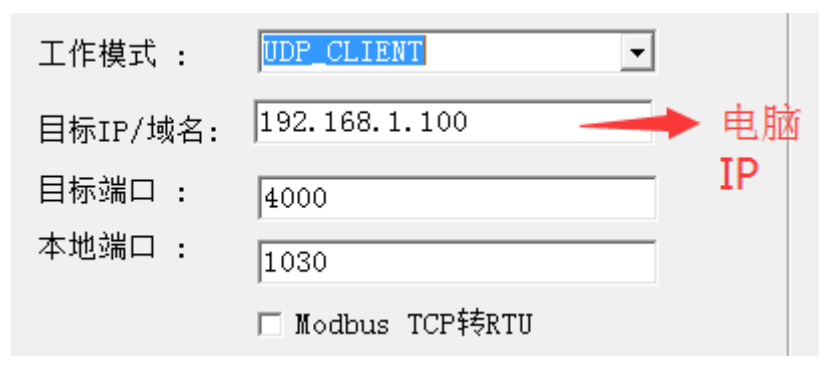

打开网络助手和串口助手,在网络助手里,将"协议类型"选择为"UDP";"本地 IP 地址"为电脑的 IP (如 192.168.1.100);"本地端口号"与 RS232/485 的"目标端口"一致 (4000)。设置好后,点"连接",下方则会出现"目标主机"和"目标端口",分别填上串 口服务器的 IP (192.168.1.253)和 RS232/485 的"本地端口": 1030。

这时, UDP 就可以和 RS232/485 透传数据了(此种模式不需要 UDP 先发数据,区别于 "UDP\_SERVER"模式):

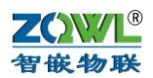

| 1 · / (              | 网络调试助手 (C□精装版 V3.8.2) - □×          | •                    | 串口调试助手 (C      | ■精装版 ¥3.8)  | ×    |
|----------------------|-------------------------------------|----------------------|----------------|-------------|------|
| 网络设置                 | 网络数据接收                              | 串口设置                 | 串口数据接收         |             |      |
| (1)协议类型              | 【2018-03-08 11:55:04:544】 串口数据      | 串口号 COM14 🚽          | www.zhiqwl.com |             |      |
| (2) ★##IP####        |                                     | 波特率 9600 🔽           |                |             |      |
| 192,168, 1,100       |                                     | 検验位 NONE I           |                |             |      |
| ,<br>(3) 本地端口号       |                                     | 数据位 8                |                |             |      |
| 4000                 |                                     | 停止位 1 🔄              |                |             |      |
| A HEIT               |                                     | 1 10 M H             |                |             |      |
| ्र धाम               |                                     |                      |                |             |      |
| 接收区设置                |                                     | 接收区设置                | 1              |             |      |
| □ 接收转向文件             |                                     | □ 接收转向文件             |                |             |      |
| ✓ 显示接收时间<br>□ 十六进制昆云 |                                     | ▼ 自动换行显示             |                |             |      |
| □ 暂停接收显示             |                                     | 新傳接收現示               |                |             |      |
| 保存数据 清除显示            |                                     | 保存数据 清除显示            |                |             |      |
| 中洋市江里                |                                     |                      |                |             |      |
| 反达达反应                |                                     | 《広区 Q血<br>「 白田文仕称 握酒 |                |             |      |
| □ 自动发送附加位            |                                     | □ 自动发送附加达            |                |             |      |
| □ 发送完自动清空            |                                     | □ 发送完自动清空            |                |             |      |
| □ 按十六进制发送            |                                     | □ 按十六进制发送            |                |             |      |
| 数据流循环发送              | 目标主机:   192.168 1 .253 目标端口:   1030 | 数据流循环发送              |                |             |      |
| 友法间隔 1 憂秒            | www.zhiqwl.com / 发祥                 | 友法间隔 10 党校           | 串口数据           |             | 发送   |
| 又住载入 酒除输入            |                                     | <u>- X件载人 清除輸入</u>   | ]              |             | ~ •  |
| (♂ 就绪!               | 发送:14 接收:8 复位计数 //                  | (♂ 就绪!               |                | 发送:16 接收:14 | 夏位计数 |

图 5.4.1 UDP\_CLIENT 模式数据透传

另外,该模式下,支持"目标 IP/域名"为"255.255.255.255"的广播发送。

# 7 Modbus TCP 转 RTU

在"TCP\_SERVER"和"TCP\_CLIENT"模式下,支持该功能。启用方法是将"Modbus TCP 转 RTU"打勾即可。

该功能是协议转换,只有网络和串口数据符合 Modbus TCP 和 Modbus RTU 协议格式时 才进行数据转换,否则将数据丢弃。

### 7.1 TCP\_SERVER 工作模式下 Modbus TCP 转 RTU

在该模式下,与串口服务器通讯的设备或软件(如组态王、Modbus Poll等)必须工作 在 TCP 客户端模式下,这也是比较常用的模式。

现在用"Modbus Poll"作为上位机软件(Modbus TCP),用本公司研发的继电器控制板 "ZQWL-IO-1BNRA16-C"作为 Modbus RTU 设备,借助于串口服务器的"Modbus TCP 转 RTU"功能,来实现上位机软件对 RTU 设备的通讯。

正确连接线路后,对串口服务器进行配置,将"Modbus TCP 转 RTU"打勾:

| 工作模式 :   | TCP_SERVER -     |
|----------|------------------|
| 目标IP/域名: | 192.168.1.101    |
| 目标端口:    | 4000             |
| 本地端口 :   | 1030             |
|          | ☑ Modbus TCP转RTU |

保存,重启。

打开"Modbus Poll"(需要先安装,这里假定已经安装好了),点"Connetion"下 拉的"Connect..."

22

Α

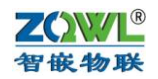

| ų | 12  | Modb   | us Pe | oll - Mb | ooll1   |           |                             |
|---|-----|--------|-------|----------|---------|-----------|-----------------------------|
|   | Fil | e Edi  | t     | Connecti | on Setu | p Functio | ns Display View Window Help |
|   | C   | ן 🛥 נ  |       | Con      | nect    | F3        | 06 15 16 22 23   101 💡 🎀    |
| ľ |     | Mbp    | 00    | Disc     | onnect  | F4        |                             |
|   | Π   | × = 0: | E     | Auto     | Connect | : →       | 00ms                        |
|   | Þ   | lo Con | n     | Quie     | k Conne | ct F5     |                             |
|   | ſ   |        |       | Alia     | 5       | 00000     |                             |
|   | ľ   | 0      |       |          |         | 0         |                             |
|   | I   | 1      |       |          |         | 0         |                             |
|   | ľ   | 2      |       |          |         | 0         |                             |
|   | ľ   | 3      |       |          |         | 0         |                             |
|   | ľ   | 4      |       |          |         | 0         |                             |
|   | ľ   | 5      |       |          |         | 0         |                             |
|   | ľ   | 6      |       |          |         | 0         |                             |
|   | ľ   | 7      |       |          |         | 0         |                             |
|   | ľ   | 8      |       |          |         | 0         |                             |
|   | ľ   | 9      |       |          |         | 0         |                             |
|   |     |        |       |          |         |           |                             |
|   |     |        |       |          |         |           |                             |

## 弹出设置对画框,安装如下设置:

| <b>l</b> N<br>File | Aodbus Poll - Mbpo<br>Edit Connection | oll1<br>n Setup Functio | on | s Display View              | Window                | Help      |       |                                            |     |
|--------------------|---------------------------------------|-------------------------|----|-----------------------------|-----------------------|-----------|-------|--------------------------------------------|-----|
| D                  | 🖻 🖬 🎒 🗙                               | 🗂   🗒 📋   다.            | 0  | 5 06 15 16 22 ;             | 23   101              | १ №       |       |                                            |     |
| Doc                | Mbpoll1                               |                         | C  | Connection Setup            |                       |           |       | ×                                          |     |
| T×                 | : = 0: Err = 0: ID =                  | 1: F = 03: SR =         |    | Connection                  |                       |           |       | ОК                                         |     |
|                    |                                       | 00000                   |    | Serial Port                 |                       | b选TCI     | P/IP  | Cancel                                     |     |
|                    | ) Allas                               | 00000                   |    | Port 4 👻                    | Mode<br>RTU           | ASCII     |       |                                            |     |
| 1                  |                                       | o                       |    | 9600 Baud 👻                 | Response <sup>-</sup> | Timeout   |       |                                            |     |
| 2                  | 2                                     | o                       |    | 8 Data bits 🔻               | 500                   | [ms]      |       |                                            |     |
| 3                  |                                       | 0                       |    | None Parity 🔻               | Delay Betw<br>500     | een Polls |       |                                            |     |
| 5                  | 5                                     | 0                       |    | 1 Stop Bit 👻                |                       | 一一        | DOD   | _ <u>A</u> dvanced<br><b>⊤1</b> ம்; 未 ∔h # | 8 m |
| 6                  | 填串口服务                                 | 各器的IP 。                 |    | Remote Server<br>IP Address | F                     | Port      | Conne | t Timeout                                  | 0   |
| 2                  | r                                     | - 0                     |    | 192.168.1.253               |                       | 1030      | 3000  | [ms]                                       |     |
| 8                  |                                       | q                       | Ļ  |                             |                       |           |       |                                            | )   |
| 9                  | 1                                     | 0                       |    |                             |                       |           |       |                                            |     |
| or l               | Help, press F1,                       |                         |    |                             |                       |           |       |                                            |     |

安照上图设置完成后,点"OK":

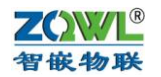

| ł                                 | 웹 Modbus Poll - Mbpoll1                 |                    |                   |                               |  |  |  |  |
|-----------------------------------|-----------------------------------------|--------------------|-------------------|-------------------------------|--|--|--|--|
|                                   | File                                    | Edit Connection    | n Setup Functio   | ns Display View Window Help   |  |  |  |  |
|                                   | D                                       | 🖻 🖬 🎒 🗙 🚺          | 🗂 🗒 🍙 🕮           | 05 06 15 16 22 23   101   😵 😽 |  |  |  |  |
| │  □ Mbpoll1  ▲ 点此处可以设置功能码,RTU的地址 |                                         |                    |                   |                               |  |  |  |  |
|                                   | Τx                                      | = 2: Err = 2: ID = | 1: F = 03: SR = 1 | 1000ms                        |  |  |  |  |
| L                                 | Тіп                                     | neout Error        |                   |                               |  |  |  |  |
|                                   |                                         | Alias              | 00000             |                               |  |  |  |  |
| L                                 | 0                                       |                    | 0                 |                               |  |  |  |  |
| L                                 | 1                                       |                    | 0                 |                               |  |  |  |  |
| L                                 | 2                                       |                    | 0                 |                               |  |  |  |  |
| L                                 | 3                                       |                    | 0                 |                               |  |  |  |  |
| L                                 | 4                                       |                    | 0                 |                               |  |  |  |  |
| L                                 | 5                                       |                    | 0                 |                               |  |  |  |  |
| L                                 | 6                                       |                    | 0                 |                               |  |  |  |  |
| I                                 | 7                                       |                    | 0                 |                               |  |  |  |  |
|                                   | 8                                       |                    | 0                 |                               |  |  |  |  |
|                                   | 9                                       |                    | 0                 |                               |  |  |  |  |
| ŀ                                 |                                         |                    |                   |                               |  |  |  |  |
| F                                 | For Help, press F1. 192.168.1.253: 1030 |                    |                   |                               |  |  |  |  |

此时还没有和 RTU 建立通讯,还需要点上图中的红色框按钮,来设置相应的功能 码和 RTU 的地址:

| Read/Write                                               | Definition                                                                                   | ×                                                                                |
|----------------------------------------------------------|----------------------------------------------------------------------------------------------|----------------------------------------------------------------------------------|
| Slave ID:<br>Function:<br>Address:<br>Quantity:          | 03 Read Holding Registers (4x) ▼<br>0<br>10                                                  | OK<br>Cancel<br><u>A</u> pply                                                    |
| Scan Rate:<br>Read/W<br>View<br>Rows<br>0 10<br>Display: | 1000 ms<br>'rite <u>E</u> nabled<br>根据具体的RTU<br>20 50 0 100<br>Address<br>Signed PLC Address | <u>R</u> ead/Write Once<br>来做设置<br>ias Columns<br>s in Cell<br>Idresses (Base 1) |

正确设置完成后,点"OK",这时就可以通讯了:

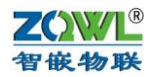

| Modbus Poll - Mbpoll1 |                                                               |                   |        |  |  |  |  |  |  |  |
|-----------------------|---------------------------------------------------------------|-------------------|--------|--|--|--|--|--|--|--|
| File                  | file Edit Connection Setup Functions Display View Window Help |                   |        |  |  |  |  |  |  |  |
| D                     | 🗅 🗃 🔚 🎒 🗙 🛅 🗒 🚊   Л. 05 06 15 16 22 23   101   🤋 🕺            |                   |        |  |  |  |  |  |  |  |
| <b>[</b> ]            | 🚰 Mbpoll1                                                     |                   |        |  |  |  |  |  |  |  |
| Tx                    | = 71: Err = 0: ID                                             | = 1: F = 03: SR = | 1000ms |  |  |  |  |  |  |  |
|                       |                                                               |                   |        |  |  |  |  |  |  |  |
|                       | Alias                                                         | 00000             |        |  |  |  |  |  |  |  |
| 0                     |                                                               | 1                 |        |  |  |  |  |  |  |  |
| 1                     |                                                               | 1152              |        |  |  |  |  |  |  |  |
| 2                     |                                                               | 8                 |        |  |  |  |  |  |  |  |
| 3                     |                                                               | 78                |        |  |  |  |  |  |  |  |
| 4                     |                                                               | 1                 |        |  |  |  |  |  |  |  |
| 5                     |                                                               | 73                |        |  |  |  |  |  |  |  |
| 6                     |                                                               | 79                |        |  |  |  |  |  |  |  |
| 7                     |                                                               | 45                |        |  |  |  |  |  |  |  |
| 8                     |                                                               | 49                |        |  |  |  |  |  |  |  |
| 9                     |                                                               | 54                |        |  |  |  |  |  |  |  |
|                       | ,                                                             |                   |        |  |  |  |  |  |  |  |
| For I                 | or Help, press F1. 192.168.1.253: 1030                        |                   |        |  |  |  |  |  |  |  |

图 6.1.1 Modbus TCP 转 RTU

其他的 Modbus TCP 软件如组态王等,与此类似。

### 7.2 TCP\_CLIENT 工作模式下 Modbus TCP 转 RTU

该模式下,与串口服务器通讯的设备或软件(如组态王、Modbus Poll等)必须工作在 TCP 服务器模式下。

使用方法与 TCP\_SERVER 工作模式下的类似,不同的是,串口服务器的"目标 IP/域名" 必须设置成电脑(或其他设备)的 IP,"目标端口"必须是电脑(或其他设备)上位机软件(如组态王等)所监听的端口,比较常用端口是 502。

# 8 常见问题及解决办法

### 8.1 搜索不到设备

使用"智嵌串口服务器配置软件"搜不到设备时,请检查:

- (1) 电源灯是否正常(PWR灯);运行灯(RUN绿色)是否为闪烁(频率约1HZ)。网口灯是否正常(一个常亮,一个有数据时会闪烁)。
   *电源灯不亮:*检查电源适配器是否没有接好。
   运行灯不是闪烁(频率约1HZ):检查电源电压是否在产品规定范围内。
- (2) 配置软件的"网络适配器"是否选对:当电脑有多个网卡时,需要选择与串口服务器通讯的网卡进行搜索:

| ### 智嵌物联串口服务器配置软件 V130 |                                                                                                    |  |  |  |  |  |  |
|------------------------|----------------------------------------------------------------------------------------------------|--|--|--|--|--|--|
| 设备语言 🕅                 | 络适配器         关于         智嵌物联串口服务器选型                                                                                         |  |  |  |  |  |  |
| 设备列表<br>设备IP           | 默认<br>Realtek PCIe GBE Family Controller   192.168.1.201                                                                    |  |  |  |  |  |  |
| 192.168                | VMware Virtual Ethernet Adapter for VMnet1   169.254.211.70<br>VMware Virtual Ethernet Adapter for VMnet8   169.254.196.195 |  |  |  |  |  |  |
| 192.168                | VMware Virtual Ethernet Adapter for VMnet8   169.254.196.195                                                                |  |  |  |  |  |  |

Α

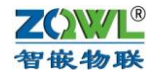

#### 8.2 设备不能通讯

检查设备参数是否配置正确(IP,工作模式,波特率等参数)。

(1) 设备 IP 是否正确

一般情况下需要设备和电脑在一个网段内,注意配置软件能搜到不一定说明就在一个段内。

(2) 串口参数是否正确

设备的串口参数必须与所连串口设备参数一致才能通讯,如波特率,数据位,检验位, 停止位:

| 端口 | 1设罟  |   |              |   |
|----|------|---|--------------|---|
|    | 端口选择 | : | PORT1 🔽 🔽 使能 |   |
|    | 串口类型 | : | RS232        | Ŧ |
|    | 波特率  | : | 9600         | • |
|    | 校验位  | : | NONE         | • |
|    | 数据位  | : | 8            | • |
|    | 停止位  | : | 1            | • |
|    |      |   |              |   |

(3) 端口的工作模式

设备每个端口都有4种工作模式,如下图,当选择TCP\_SERVER和UDP\_SERVER模式时,"目标IP/域名"和"目标端口"无意义,默认即可。本地端口就是该串口对应的 socket端口号。

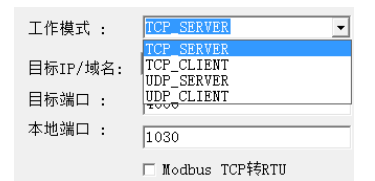

(4) 透传与 Modbus TCP 是否选对

当不勾选"Modbus TCP 转 RTU"时,设备为透明转换功能,即网络收到什么数据,相应的串口就会发出什么数据(串口到网络也是如此);当勾选"Modbus TCP 转 RTU",设备为协议转换,网络和串口的数据必须符合该协议才能通讯正常。

(5) 参数修改后是否重启

当设备参数修改后,需要重启才能生效。

------以下无正文